## 2025 全國智慧製造大數據分析競賽

## 報名流程說明手冊

步驟一、連結至活動網頁 <u>https://imbd2025.thu.edu.tw/</u>

點選網頁線上報名。

| 1011日の教育部主國音:<br>2025 大 數 據 分 析 | は我短<br>競賽 <sup>商介</sup>    |                              |     |   |  |
|---------------------------------|----------------------------|------------------------------|-----|---|--|
|                                 | 2025全国                     | 國智慧製法                        | Ë   |   |  |
| and the second second           | 大數據                        | 分析競賽                         | S// |   |  |
|                                 | 總獎主                        | <b>à330</b> 萬                |     |   |  |
| - Alle                          | 報名日期 2025/06<br>歡迎國內數據分析高書 | /10 - 2025/07/<br>一同競賽,參賽拿獎金 | 24  |   |  |
| Contraction in the second       | #±#8                       | THES                         |     | 3 |  |
|                                 |                            |                              |     |   |  |
|                                 |                            | 3                            |     |   |  |
|                                 |                            |                              |     |   |  |

步驟二、首次進入請點選最下方「請先註冊帳號」。

| 2025全國大專院校                         |
|------------------------------------|
| 智慧製造大數據分析競賽                        |
| 帳號登入                               |
| EMAIL信箱                            |
|                                    |
| 密碼                                 |
| 密碼                                 |
| 登入                                 |
| 較多,流程稅加手冊<br><b>還沒有帳號</b> ? 請先註冊帳號 |
|                                    |

步驟三、註冊帳號

請以隊長之資料進行註冊,填寫各項註冊資料。 \*號欄位表示必填,請確認資料皆完整且正確。填寫完資料 後請按下方註冊帳號。

第1頁,共4頁

|                                            | 註冊<br>請以隊長之 | 冊帳號<br>資料進行註冊                                      |                                                                            |  |  |  |  |
|--------------------------------------------|-------------|----------------------------------------------------|----------------------------------------------------------------------------|--|--|--|--|
| 報名組別*                                      | 请娯煙         | 團隊名福★                                              |                                                                            |  |  |  |  |
|                                            |             | 根據競響作業須知第七條第四3<br>標誌、提及企業名稱、學校系月<br>料或資訊,違者取消參賽資格目 | 頁規定:「…測試報告之簡報資料不得出現企業、學校系所<br>所、教授姓名及任何可供辨識參賽團隊組織或個人身分的資<br>成由評審會議決議處理方式。」 |  |  |  |  |
| 隊長姓名★                                      |             | 學校/公司/組織名稱*                                        |                                                                            |  |  |  |  |
| 隊長 <b>Email*</b><br>末來以此 <b>Email</b> 登入系統 |             | 登入密碼★                                              |                                                                            |  |  |  |  |
| 隊長性別 <b>★</b>                              | 請選擇 🗸       | 隊長手機★                                              |                                                                            |  |  |  |  |
| 公務電話★                                      |             | 通訊地址*                                              |                                                                            |  |  |  |  |
| 2<br>注冊帳號<br>已經有帳號?? 登人                    |             |                                                    |                                                                            |  |  |  |  |

註:根據競賽作業須知第七條第四項規定:「…測試報告之簡報資料不 得出現企業、學校系所標誌、提及企業名稱、學校系所、教授姓名 及任何可供辨識參賽團隊組織或個人身分的資料或資訊,違者取 消參賽資格或由評審會議決議處理方式。」,故**團隊名稱請勿提及** 任何可供辨識參賽團隊組織或個人身分的資料或資訊。

步驟四、註冊成功之提示畫面如下:

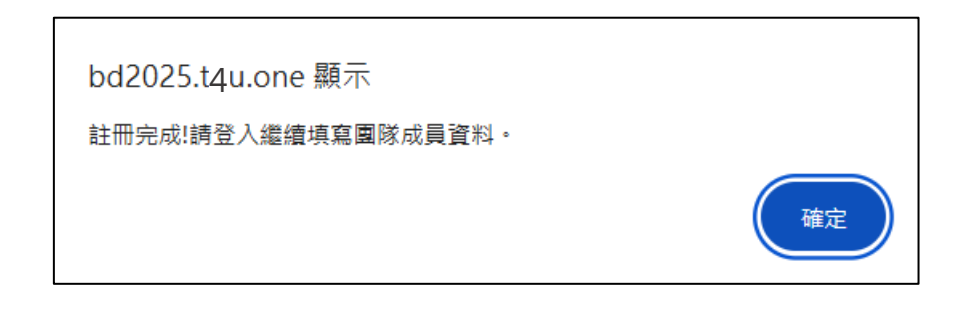

步驟五、請以隊長註冊之帳號密碼重新登入。

點選左側選單隊員資料維護,輸入團隊詳細資料,填寫完後請點選暫時儲存,待確認無誤後再按確認送出。

注意! 點選確認送出後,即無法更改資料。

| La THUBIGDATA@THU.EDU.TW |           |              |                      |              |         |            | 帳號 ~                  |
|--------------------------|-----------|--------------|----------------------|--------------|---------|------------|-----------------------|
| 8 日<br>• 同時甘士等約          | TEST123隊員 | 資料維護         |                      |              |         |            |                       |
|                          | 名稱        | 姓名           | 身分證字號                | 任職或就讀系所      | 職稱或就讀年級 | 行動電話       | 電子郵件信箱                |
| 會 隊員資料維護<br>② 證明文件上傳     | 隊長        | IMBD2025     | A123456789           | XX大學00系      | 四年級     | 0123456789 | thubigdata@thu.edu.tw |
|                          | 指導老<br>師  | 至少需一位指導老師    | B123456789           | XX大學00系      | 教授      | 0123456789 | thubigdata@thu.edu.tw |
|                          | 指導老<br>師  | 第二位指導老師      |                      |              |         |            |                       |
| ©2018-2025 THU           | 隊員        | 學生一          | C123456789           | XX大學00系      | 三年級     | 0123456789 | thubigdata@thu.edu.tw |
|                          | 隊員        | 學生二          | D123456789           | XX大學00系      | 二年級     | 0123456789 | thubigdata@thu.edu.tw |
|                          | 隊員        | 學生三          | E123456789           | XX大學00系      | 一年級     | 0123456789 | thubigdata@thu.edu.tw |
|                          | 暂時儲存      | 按下暫時儲存後,上方隊員 | 員資料會儲存於資料庫,您可        | 繼續修改。        |         |            |                       |
|                          | 確認送出      | 確認送出之後即無法再修改 | <b>坎隊員名單,並開始文件上傳</b> | 審核程序,請注意下方說明 |         |            |                       |

步驟六、點選<mark>確認送出</mark>後將出現以下綠色提示對話框,表示已成功送 出團隊資料。

成功:已確認送出,現在請開始文件上傳作業。

步驟七、 請點選左側選單中證明文件上傳, 請上傳指定用印後文件。

| 名稱                   | 姓名               | 身分證字號      | 任職或就讀系所 | 職稱或就讀年級 | 行動電話       | 電子郵件信箱                |
|----------------------|------------------|------------|---------|---------|------------|-----------------------|
| 隊長                   | IMBD2025         | A123456789 | XX大學00系 | 四年級     | 0123456789 | thubigdata@thu.edu.tw |
| 指導老師                 | 至少需一位指導老師        | B123456789 | XX大學00系 | 教授      | 0123456789 | thubigdata@thu.edu.tw |
| 指導老師                 | 第二位指導老師          |            |         |         |            |                       |
| 隊員                   | 學生一              | C123456789 | XX大學00系 | 三年級     | 0123456789 | thubigdata@thu.edu.tw |
| 隊員                   | 學生二              | D123456789 | XX大學00系 | 二年級     | 0123456789 | thubigdata@thu.edu.tw |
| 隊員                   | 學生三              | E123456789 | XX大學00系 | 一年級     | 0123456789 | thubigdata@thu.edu.tw |
| 隊員資料已                | 成功送出,現已無法修改。請開始〕 | 2件上傳作業。    |         |         |            |                       |
| INCOME A DESCRIPTION |                  |            |         |         |            |                       |
| 又特工物说明               |                  |            |         |         |            |                       |

步驟八、依序點選選擇檔案,選擇要上傳的 PDF 或圖片檔,點選檔案 上傳,證明文件全部上傳完畢且確認無誤後,請按提交審核。 頁面顯示「送出完成,請等候主辦單位為您進行文件審核。」 表示已完成證明文件上傳,待主辦單位審核,審核通過後將以 Email 通知報名成功。

注意! 點選提交審核後,即無法更改資料。

| L THUBIGDATA@THU.EDU.TV | V           |                |            |                         | 帳號 ~                            |
|-------------------------|-------------|----------------|------------|-------------------------|---------------------------------|
| 老年                      | TEST123證明資料 | 上傳             |            |                         |                                 |
| 圖隊基本資料                  | 名稱          | 姓名             | 身分證字號      | 在學證明                    | 參賽具結書                           |
| 警隊員資料維護                 | 隊長          | IMBD2025       | A123456789 | <b>選擇檔案</b> 未選擇任何檔案     | <b>選擇檔案</b> 未選擇任何檔案             |
| 2                       |             |                |            | 相梁上傳                    | 编集上傳                            |
|                         | 指導老師        | 至少需一位指導老師      | B123456789 | 選擇檔案 未選擇任何檔案<br>檔案上傳    | 通擇爆除 未返援任何檔案<br>確案上傳            |
| ©2018-2025 THU          | 隊員          | 學生一            | C123456789 | 遊擇編案<br>未頭擇任何檔案<br>構業上傳 | 選擇編案 未調理任何檔案<br><sup>確而上傳</sup> |
|                         | 隊員          | 學生二            | D123456789 | 選擇檔案 未通擇任何檔案<br>構業上傳    | 選擇檔案 未選擇任何檔案<br>確素上傳            |
|                         | 隊員          | 學生三            | E123456789 | 選擇檔案 未通择任何檔案<br>構業上等    | 選擇檔案 未還滞任何檔案<br>確素上傳            |
|                         | 檔案都上傳完      | 6成了?按這裡送交主辦單位審 | 核文件資格。     |                         |                                 |

若有操作相關問題,請洽: 聯絡人:郝小姐 電話:04-23590121#30242 信箱:thubigdata@thu.edu.tw